# Dialogue de début d'année (Swiss Golf)

Le dialogue de début d'année est importé avec la mise à jour annuelle de PC CADDIE.

Le dialogue apparaît après l'installation de la mise à jour, dès que vous vous êtes connecté à PC CADDIE, c'est-à-dire après le redémarrage. Veuillez suivre les points de haut en bas, étape par étape.

| Intranet Aktualisierung 2016                                                                                                    | $\times$                            |  |  |  |  |
|----------------------------------------------------------------------------------------------------|-------------------------------------|--|--|--|--|
| Zum Beginn der neuen Saison sind folger<br>damit wieder alle Informationen im In<br>gespeichert werden:                              | de Schritte nötig,<br>ranet aktuell |  |  |  |  |
| Bitte prüfen Sie diese Informationen gewissen                                                                                        | naft:                               |  |  |  |  |
| Clubadresse prüfen                                                                                                    | erledigt                            |  |  |  |  |
| Club-Personendaten prüfen                                                                                                    | offen                               |  |  |  |  |
| CR-Daten aller Plätze prüfen                                                                                                    | offen                               |  |  |  |  |
| Übertragen Sie Ihre Daten neu an das Intrane                                                                                         | t                                   |  |  |  |  |
| Spieler-ID für Mitglieder prüfen                                                                                                    | offen                               |  |  |  |  |
| Alle Mitglieder neu übertragen                                                                                                    | offen                               |  |  |  |  |
| Wir empfehlen Ihnen, dass Sie die aktuellen I<br>anderen Golfclubs aus dem Intranet laden:<br>Aktuelle Clubdaten von der Intranet-Da | aten der<br>enbank holen            |  |  |  |  |
|                                                                                                    |                                     |  |  |  |  |
| Intranet-Verbindung starten                                                                                                    |                                     |  |  |  |  |
| Ich bin mit allen Punkten fertig                                                                                                    |                                     |  |  |  |  |
| Vorerst abbrechen und beim nächsten S                                                                                                | tart abarbeiten                     |  |  |  |  |
| Informationen unter doku.pcca                                                                                                    | ddie.com                            |  |  |  |  |

Dès qu'un point a été traité, le mot **ouvert** en **terminé** .

#### Vérifier l'adresse du club

Veuillez vérifier ici votre adresse, votre numéro de club et vos coordonnées.

| ub-Adresse                                      |                     |                      |              |         |     | ?                   |
|-------------------------------------------------|---------------------|----------------------|--------------|---------|-----|---------------------|
| <u>N</u> ame:                                   |                     | Nam                  | ne freisc    | halten  |     | > <u>W</u> eiter    |
| Golfclub Sonr                                   | nenschein           |                      |              |         |     | ,                   |
| Landes-Code u                                   | ind Clubnummer:     | 041700               | 3            | Num     | mer | < <u>Z</u> urück    |
| Landesgolfvert                                  | band:               | Bayern               | (BAY)        |         | •   | <b>√</b> <u>о</u> к |
| Hauptanschrift                                  | Postanschrift       | Rech                 | nungsa       | nschrif | t   | X Abbruch           |
| <u>C</u> /0:                                    |                     |                      |              |         |     |                     |
| <u>P</u> ostfach:                               |                     |                      |              |         |     |                     |
| <u>S</u> trasse:                                | Golfweg 1           |                      |              |         |     |                     |
| PLZ:                                            | 7777                |                      |              |         |     |                     |
| <u>O</u> rt:                                    | Schöndorf           | Schöndorf            |              |         |     |                     |
| <u>S</u> teuer-Nr                               |                     | <u>U</u> stID        |              |         |     |                     |
| Telefon                                         | +41-41/4843670      | <u>2</u> .Nr         |              |         |     |                     |
| <u>T</u> elefax                                 | +41-41/4843671      |                      |              |         |     |                     |
| <u>M</u> ail                                    | support@pccaddie    | support@pccaddie.com |              |         |     |                     |
| <u>H</u> omepage                                |                     |                      |              |         | ø   |                     |
| <u>K</u> oordinaten                             | 47.0188842, 8.32804 | 478                  |              |         | ۲   |                     |
| Angaben zum Club im IIS anzeigen und bearbeiten |                     |                      |              |         |     |                     |
| Li <u>z</u> enz                                 | <u>P</u> robe       |                      | E <u>x</u> t | ra      |     |                     |

## Vérifier les données personnelles du club

Actualisez et complétez ici toutes les personnes qui ont une fonction dans le club.

| Clu | Ibpersonen           |                                                              |                                  |                                                   |      |  |
|-----|----------------------|--------------------------------------------------------------|----------------------------------|---------------------------------------------------|------|--|
|     |                      | Zählen Sie in dieser Lis<br>die in Ihrem Golfclub e<br>Anlag | ste alle F<br>eine Fun<br>e Funk | Personen auf,<br>ktion haben!<br>tion Bezeichnung | Rang |  |
|     | Clooney, George      |                                                              | 0 1                              | Präsident                                         | 1    |  |
|     | Kläuser, Holgi       |                                                              | 08                               | Geschäftsführerin                                 | 1    |  |
|     | N Zuräteliche Dorron | erraño - 50                                                  | *** A                            | ngauškita Darpa karkaitaa                         |      |  |
|     | Zusatzliche Person   | erganzen F9                                                  | A                                | ngewahite Person bearbeiten                       | EZ.  |  |
|     | Angewählte Persor    | n aus der Liste entferne                                     | n                                |                                                   | FS   |  |
|     | Daten der Clubpers   | sonen im Serviceportal                                       | prüfen                           |                                                   | F6   |  |

## Vérifier les données CR de tous les parcours

Les données CR de chacun de vos parcours devraient en tout cas être vérifiées via l'Intranet.

Sélectionnez à chaque fois chaque parcours de votre installation et allez sur le bouton *Modifier* dans les paramètres des places.

Si vos données de place ont changé, il est absolument nécessaire de créer un de créer un nouveau parcours. Si vous remplacez par les nouvelles données de parcours modifiées un parcours qui a été saisi lors de tournois précédents, le calcul sera actualisé sur le nouveau parcours lors de l'impression de la liste des résultats par exemple.

| Pla | tz auswählen                                |                 |           |      |   |                | × |
|-----|---------------------------------------------|-----------------|-----------|------|---|----------------|---|
|     | Wählen Sie den gewünschten I                | Platz dieses Cl | ubs:      |      |   | ➡ <u>E</u> nde |   |
| 1   | Platz-Bezeichnung                           | Nummer          | Version   | Code |   |                |   |
|     | Sonnenschein Platz Loch 1-18 - 18 Loch GC S | 9001.1.1        | 2         | 15   | ^ |                |   |
|     | aa 1-9                                      | 9001.1.2        | 1         | 7    |   |                |   |
|     | Schmedding-D - bb 10-18                     | 9001.1.3        | 1         | 11   |   |                |   |
|     | GC Test                                     | 9001.5.1        | 1         | 17   |   |                |   |
|     | Sonnenschein - Nordplatz                    | 499001.0.0      | 0         | 1    |   |                |   |
|     | Sonnenschein - Kurzplatz                    | 499001.0.0      | 0         | 2    |   |                |   |
|     | Sonnenschein - Nordplatz 2                  | 0.0.0           | 0         | 3    |   |                |   |
|     | Golfclub Schmedding e.V.                    | 499001.0.0      | 0         | 4    | ~ |                |   |
|     | + Neuen Platz anlegen F9 🎤 Bearbeite        | n F7 [          | 🗍 Löscher | n F  | 5 |                |   |

## Vérifier l'identifiant du joueur pour les membres

Cette fonction vous permet d'obtenir les ID de joueurs de vos membres.

| Spieler-IDs                |                                                                                                    |                                |
|----------------------------|----------------------------------------------------------------------------------------------------|--------------------------------|
| Nicht erfolgreich geladen: | 10 Eiste drucken F8                                                                                                    | <u>✓ о</u> к                   |
| Nicht erfolgreich geladen: | 10         F8           OK: <dgv_spieler_id>49000083            OK:<dgv_spieler_id>49000012            OK:<dgv_spieler_id>49000112            OK:<dgv_spieler_id>49000112            OK:<dgv_spieler_id>49000112            OK:<dgv_spieler_id>49000112            OK:<dgv_spieler_id>4900012            OK:<dgv_spieler_id>4900012            OK:<dgv_spieler_id>49000032            OK:<dgv_spieler_id>49000052            OK:<dgv_spieler_id>49000074            OK:<dgv_spieler_id>49000074            OK:<dgv_spieler_id>49000074            OK:<dgv_spieler_id>49000074            OK:<dgv_spieler_id>49000074            OK:<dgv_spieler_id>49000074            OK:<dgv_spieler_id>49000074            OK:<dgv_spieler_id>49000037            OK:<dgv_spieler_id>49000037            ERR:PLZ und Geburtsdatum feh            OK:<dgv_spieler_id>49000115            OK:<dgv_spieler_id>49000037            ERR:PLZ und Geburtsdatum feh            OK:<dgv_spieler_id>49000015</dgv_spieler_id></dgv_spieler_id> | ✓ <u>O</u> K ★ <u>A</u> bbruch |
| ×                          | ERR:NO HOMEID:Ueberpruefun 🗸                                                                                                    |                                |

Sur <u>pas</u> vérification réussie des joueurs, vous pouvez cliquer sur le bouton **Imprimer la liste** et imprimer les membres erronés :

|      | Spiel                 | <u>er-IDs</u>                       |                            |
|------|-----------------------|-------------------------------------|----------------------------|
| Nr.  | Name                  | Ergebnis                            | Stand: 25.03.11, 08:49 Uhr |
| 1    | Inaktiv, Ida          | ERR:PLZ und Geburtsdatum fehlen     |                            |
| PC ( | CADDIE 2011 © 1988-20 | 08 Schmedding Software Systeme GmbH | Tablecom Same and Same     |

Dans l'impression, vous voyez sous **Résultat** le message d'erreur. Veuillez corriger ces messages très consciencieusement et télécharger à nouveau les membres à la fin.

## Transférer à nouveau tous les membres

Pour que vos membres soient disponibles sur l'Intranet ASG, il est nécessaire que toutes les données soient chargées sur le serveur ASG. Cette fonction vous permet de lancer la synchronisation.

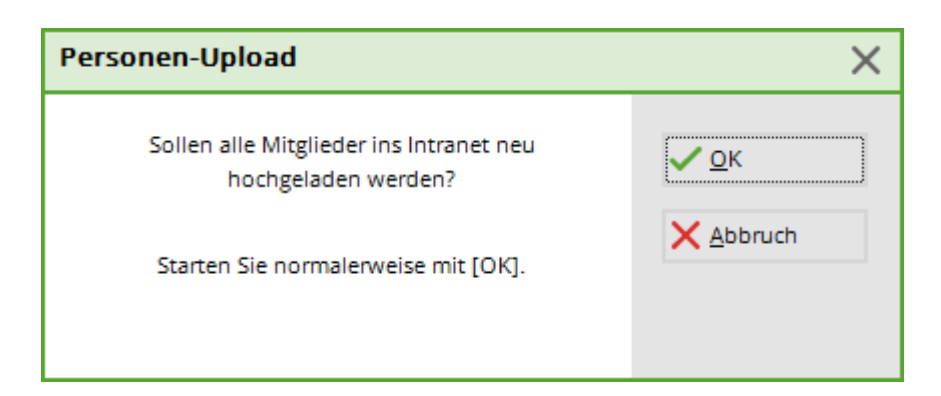

Actuellement, conformément au cahier des charges de l'Intranet ASG, les données suivantes sont transmises pour les membres (si elles sont saisies localement chez vous) :

- numéro de membre
- titre de civilité
- titre
- Prénom
- nom de famille
- Complément de nom
- Sexe
- classe d'âge
- date de naissance
- Code du pays
- Rue
- CODE POSTAL
- ville
- Club d'affiliation d'origine (si Membre en second)
- Numéro de membre dans ce Club d'affiliation
- ID intranet
- Fonction dans le club
- Droit de jeu (illimité, limité, pas de droit de jeu)
- Validité de l'adhésion du... à ...
- Donnée de base
- Statut de la cible (actif/inactif)
- Verrouillage des présélections (si activé)
- Langue

#### **Obtenir les données actuelles du club à partir de la base de données Intranet**

Cette fonction vous permet de charger les adresses et les interlocuteurs (si le club les a déposés sur l'Intranet) des clubs allemands, suisses et autrichiens.

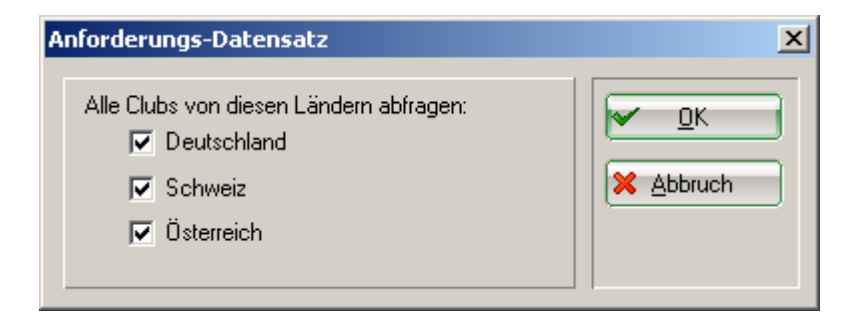

#### Démarrer la connexion à l'intranet

Pour transférer définitivement les données vers l'Intranet, il faut démarrer la connexion Intranet.

| Intranet-Datenabgleich X                                 | 5 |
|----------------------------------------------------------|---|
| Soll der Intranet-Datenabgleich<br>gestartet werden?     |   |
| Ja, Intranet-Verbindung starten                          |   |
| <u>S</u> tatus der Intranetserver anzeigen               |   |
| Eigene <u>Clubinformationen eingeben</u>                 |   |
| Club <u>n</u> achrichten im Serviceportal öffnen         |   |
| Club-Informationen <u>a</u> bfragen                      |   |
| ▶ <u>G</u> reenfee-Konfiguration                         |   |
| ▶ <u>S</u> erviceportal öffnen                           |   |
| <u>A</u> uswärtige Ergebnismitteilungen im Serviceportal |   |
| Ein-/Ausgangs-Liste anzeigen                             |   |
| ▶ Intranet-Konfiguration und Sonderfunktionen            |   |
| X Abbruch                                                |   |
|                                                          |   |

## J'ai terminé tous les points

Si vous avez terminé les points <u>terminé</u> cliquez enfin sur le bouton **J'ai terminé tous les points.** La fenêtre n'est plus visible.

#### Annuler pour l'instant et traiter au prochain démarrage

La boîte de dialogue *Mise à jour de l'intranet* s'affiche jusqu'à ce que tous les points aient été traités.

CONSEIL Si vous souhaitez modifier certains de ces points en cours d'année, vous trouverez les fonctions correspondantes sous **Paramètres/Configuration Intranet** sous l'onglet Fonctions spéciales